# Testovací SSL certifikát Symantec

Připravili jsme pro Vás podrobný návod, jak si **ZDARMA** vytvořit testovací SSL certifikát **Symantec SSL Test** a vyzkoušet si jeho plnou funkčnost po dobu 30 dní.

Aktuální ceny, objednávky a další podrobnosti o SSL Thawte, Symantec, GeoTrust a RapidSSL najdete na našich stránkách <u>www.sslmarket.cz</u>.

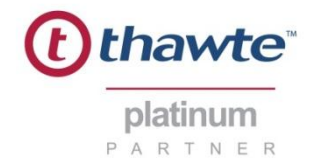

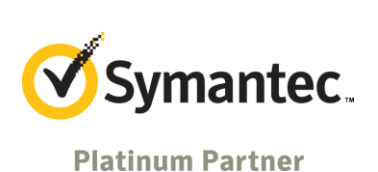

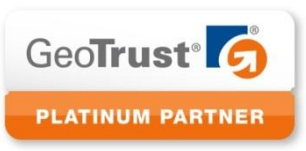

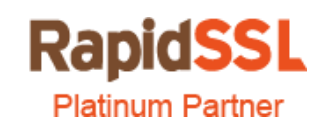

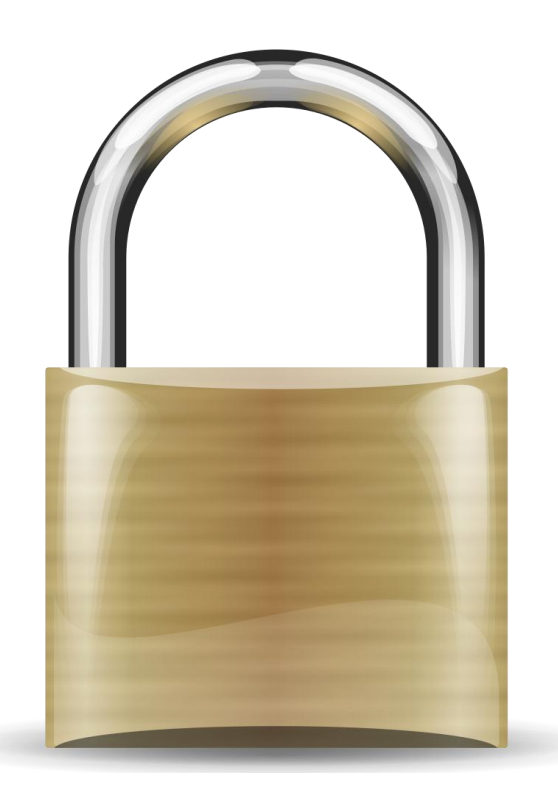

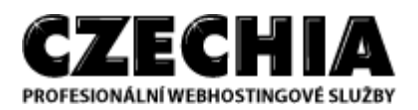

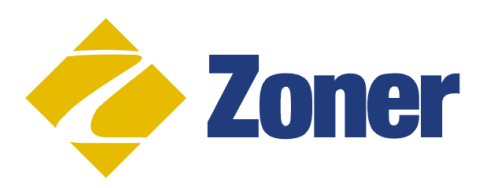

# 1. Navštivte web Symantec.com a vyplňte objednávku testovacího SSL certifikátu

Na stránkách certifikační autority www.symantec.com je možné na dobu 30 dní zřídit testovací certifikát a seznámit se s jeho vlastnostmi, používáním a nastavením. Bude-li Vám SSL certifikát vyhovovat, můžete si jej objednat na adrese <u>www.sslmarket.cz</u>.

#### Navštivte odkaz:

http://www.symantec.com/popup.jsp?popupid=try a ssl certificate a zvolte tlačítko **"TRY"** u produktu Symantec SSL Test Certificate.

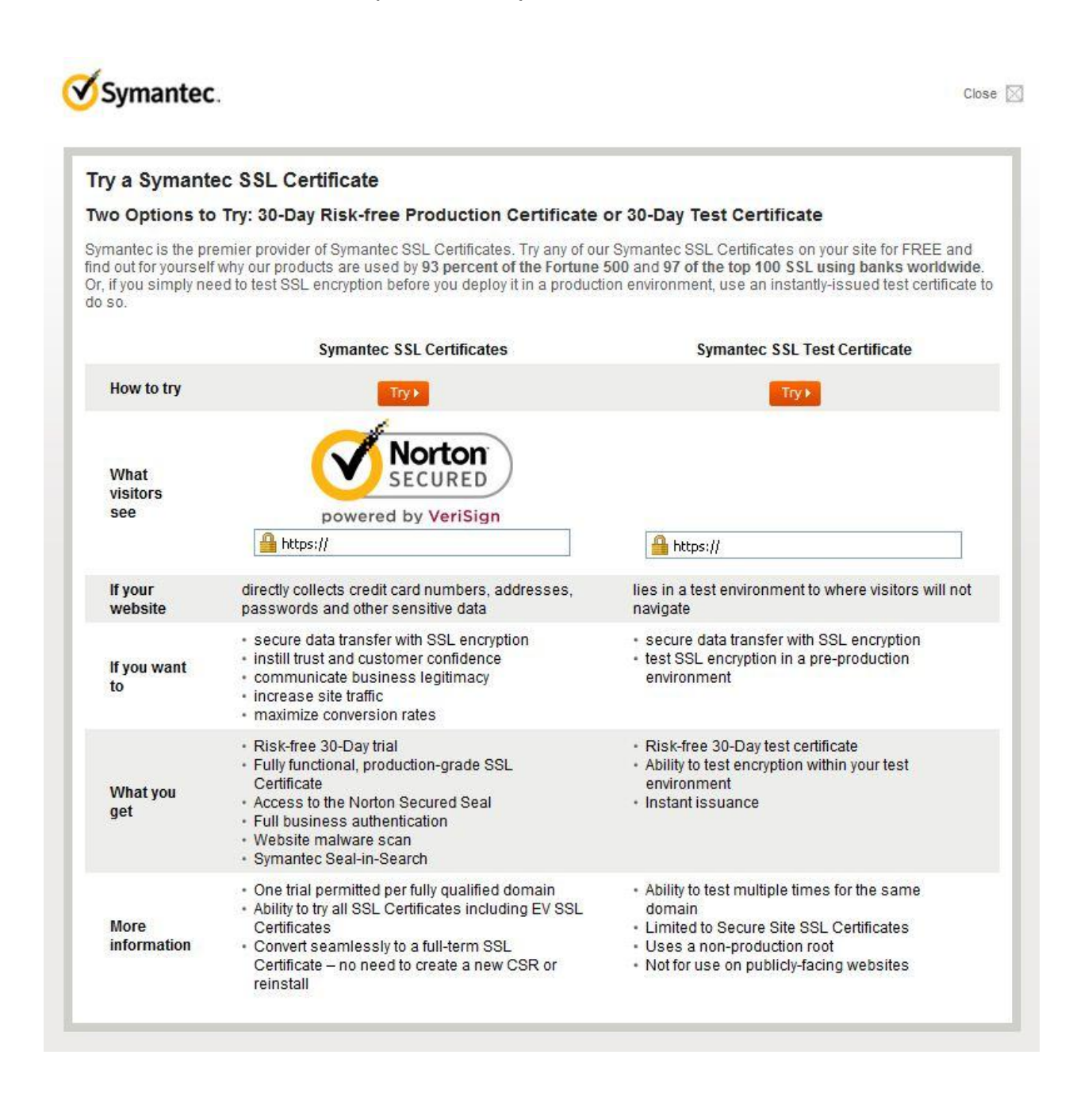

### 2. Potvrďte objednávku testovacího SSL certifikátu

Pokračujte dále v objednávce testovacího SSL certifikátu, který je v testovací verzi možné použít pouze na jednom serveru – jedna licence.

| Symantec. Trust Center                                                                                                    | CZECH REPUBLIC]                                                                                                    | Help & Suppo                                                         | ort  [+] <u>Feedbac</u> |
|----------------------------------------------------------------------------------------------------|----------------------------------------------------------------------------------------------------|----------------------------------------------------------------------|-------------------------|
| ree Trial > 1) Options > 2) Technical Contact > 3                                                                                                    | 3) CSR 🍃 4) Summary                                                                                                    | Chat With Us<br>A representative is standi                           | ng by                   |
| Test certificate                                                                                                    |                                                                                                    |                                                                      |                         |
| Take the first step to a more secure web site. Try Syma                                                                                                    | antec™ SSL in your test environment.                                                                                                    | Order details                                                        |                         |
| Symantec™ SSL Test<br>Certificate<br>30-day FREE Trial                                                                                                    | Up to 256-bit encryption     30-day FREE Trial     Instantly issued     Non-production certificate                                                                                                    | Symantec™ SSL Test Certi<br>• Validity period: 30 days               | ificate                 |
|                                                                                                    | Learn more                                                                                                    | Total: (Free Trial)                                                  | US \$0                  |
| The Symantec™ SSL Test Certificate is intended for in<br>install a production grade SSL Certificate for your cons                                             | stallation on a test web server for testing purposes only. To<br>umer-facing web site, click here, for a 30-day risk-free trial                                                                                                    |                                                                      |                         |
|                                                                                                    | ,,,,,,,,,,,,,,,,,,,,,,,,,,,,,,,,,,,,,,,,,,,,,,,,,,,,,,,,,,,,,,,,,,,,,,,,,,,,,,,,,,,,,,,,,,,,,,,,,,,,,,,,,,,,,,,,,,,,,,,,,,,,,,,,,,,,,,,,,,,,,,,,,,,,,,,,,,,,,,,,,,,,,,,,,,,,,,,,,,,,,,,,,,,,,,,,,,,,,,,,,,,,,,,,,,,,,,,,,,,,,,,,,,,,,,,,,,,,,,,,,, _,, _ | Contact Us                                                           |                         |
| Symantec <sup>TM</sup> can contact me by telephone or email<br>to assist with enrollment and provide product news<br>as well as security-related information. | Total: US \$0 (Free Trial) Continue                                                                                                    | Sales<br>ssl isales@symantec.com<br>1-866-893-6565<br>1-650-426-5112 |                         |

Vyplňte email, jméno, příjmení, pracovní pozici, tel. číslo s předvolbou, název společnosti, adresu, město, PSČ a stát.

| e Trial >> 1) Options >> 2 | ) Technical Contact >> 3) CSR >> 4 | i) Summary | Chat With Us<br>A representative is standing by | Al 1  |
|----------------------------|------------------------------------|------------|-------------------------------------------------|-------|
| Enter technical contact 🥝  |                                    |            |                                                 |       |
| * Required fields          |                                    |            | Order details                                   |       |
| * Email:                   | petr.fiala@zoner.cz                |            | Symantec™ SSL Test Certificate                  |       |
| * First name:              | Petr                               |            | Validity period: 30 days                        |       |
| * Last name:               | Fiala                              |            | Track (Free Trich)                              | 116.4 |
| * Job title:               | Sales                              |            | Total: (Free Trial)                             | 053   |
| * Telephone:               | +420.543257244                     |            | 0                                               |       |
| Fax:                       |                                    |            | Contact Us                                      |       |
| * Company name:            | ZONER software, a.s.               |            | Sales                                           |       |
| * Address1:                | Nove sady 18                       |            | 1-866-893-6565                                  |       |
| Address2:                  |                                    |            | 1-050-420-5112                                  |       |
| * City:                    | Brno                               |            |                                                 |       |
| * State/Province:          | Brno                               |            |                                                 |       |
| * ZIP/Postal code:         | 60200                              |            |                                                 |       |
| * Country:                 | Czech Republic                     |            |                                                 |       |

## 3. Vložte vygenerovaný veřejný klíč (TXT request, CSR)

V políčku "Server platform" vyberte Vámi používaný webový server a do pole "Paste Certificate Signing Request (CSR)" vložte vygenerovaný veřejný klíč.

| Symantec. Trust Cer<br>Trial ► 1) Options ► 2) Technical Cor                                                                                                    | tter [CZECH REPUBLIC]<br>ntact ➤ 3) CSR ➤ 4) Summary                                                                                                    | Chat With Us<br>A representative is standing by                                                                                                    |
|----------------------------------------------------------------------------------------------------|----------------------------------------------------------------------------------------------------|----------------------------------------------------------------------------------------------------|
| nter Certificate Signing Request (CSR)                                                                                                    |                                                                                                    |                                                                                                    |
| Server platform: 2<br>Microsoft<br>Server version: 2<br>IIS7.0 •                                                                                                    | Sample CSR<br>BGRN CERTFICATE REQUEST<br>MIBICCANMCADAvg2ix/CANBgIVBATTAVTMRex/FOYDVQQEw6Cb310acBD700v<br>BGVYTEQMA4GA1UEb.MHumFiz2Wm3DEAMBoCA1UEChMUGGmd3RilENven1bH<br>Robmor?MIGA25BW19bKTBIRS/BathgarayCAVUGWVJdb5[LkCBA1UEAMHath<br>Idd3rdvfrmi2Biev7VyLn6vrX92255ja20vg2ix/D071ia2TirveNADEBBADQr7MA4K31<br>Add3rdvfrmi2Biev7VyLn6vrX9225ja20vg2ix/D071ia2TirveNADEBBADQr7MA4K31<br>Add3rdvfrmi2Biev7VyLn6vrX9225ja20vg2ix/D071ia2TirveNADEBBADQr7MA4K31<br>Add3rdvfrmi2Biev7VyLn6vrX9225ja20vg2ix/D071ia2TirveNADEBBADQr7MA4K31<br>Add3rdvfrmi2Biev7VyLn6vrX97NE2FieldFieldFieldFieldFieldFieldFieldField | Order details<br>Symantec™ SSL Test Certificate<br>• Validity period: 30 days<br>Total: (Free Trial) U                                                                                                |
| Paste Certificate Signing Request (CSI<br>BEGIN NEW CERTIFICATE REQUEST<br>MIDVTCCASICAQAvrifeLMAKGA1UEBM<br>olFJIcHVibGIjMQ0wcvVDVQCHEwRccm<br>b220d2Fy2Swg7S5zLjERMA8GA1UECXM<br>TDHd3dy56b25lci5jejCBnzANBgkqhkiG9w<br>ucpnRif*0ekqtSP30tb1DJqI+Wcx/BNthk<br>nqH98PCMEvxA5hgCok8gTNqQ42ROyoC<br>BirBm1H940r08d6HqceT7/43GQT/WvxALL<br>CAZkwGgYKKwYBBAGCNw0CA2EMFgo1 | CQ10xFzAVBgNVBAgTDkN6ZWN CQ10xFzAVBgNVBAgTDkN6ZWN UQ2McK±RaT05FUBz UU29mdHdhcmUxFTATBgNVBAM 0BAQEFAA0BjQAwgYkCgYEA1f gLJRvijQYHaD1ha2EhQK97e8 EQa0a8X14zsu9LIEH+EXf1PN0 vorCxdgXUH4VVAw8CAwEAAaC LjluMzc5MC4yMHsGCisGAQQBgicC                                                                                                    | Help<br>What is a CSR?<br>A CSR is generated from your server an<br>your server's unique "fingerprint". The C<br>includes your server's public key, which<br>enables server authentication and server |
| CCqCSIb3DQMCAgIAgDAOBgqqhkiG9v0<br>KoZIhvcNAwcwEwYDVR0IBAwwCg'YlKwY<br>Usge4wgesCAQEeWgBNAGkA'ywByAG8A<br>BDAGgA'YQBuAG4AZQBsACAAQwByAHh<br>wAgAFAAcgBvAHYAaQBkAGUAcgOBiQA                                                                                                    | DBAICAIAwBwYFKw4DAgcwCgYl<br>BBAUHAwEwgf0GCisGAOQBgicNAg<br>cwBvAGYAdAgAFIAUwBBACAAUw<br>XacABDAG8AZwByAGEAcABoAGkAY<br>AAAAAAAAAAAAAAAAAAAAAAAAA                                                                                                    | communication.<br>Need help generating a CSR? >>                                                                                                    |

Veřejný klíč (TXT request), nazývaný Certificate Signing Request (CSR), je generovaný na serveru, kde je hostovaná (umístěná) Vaše doména na které bude SSL certifikát funkční. Tento TXT request Vám vygeneruje Váš administrátor serveru nebo poskytovatel webhostingu.

Jak se veřejný klíč generuje, zjistíte dle používaného web serveru na stránkách <u>https://knowledge.verisign.com/support/ssl-certificates-support/index?page=content&id=AR235&actp=GETTING\_STARTED</u>

|                     | Popis               | Příklad              |
|---------------------|---------------------|----------------------|
| Common Name (CN)    | Přesný název domény | www.zoner.cz         |
| Organization Name   | Jméno firmy         | ZONER software, a.s. |
| Organizational unit | Jednotka, účel      | Internet             |
| Country Code        | Kód země            | CZ                   |
| State or Province   | Stát                | Czech republic       |
| Locality            | Město, část země    | Brno                 |
| Key Size            | Bitová hloubka      | 2048 bit             |

Pro vygenerování veřejného klíče je nutné znát následující informace:

Příklad vygenerovaného veřejného klíče:

-----BEGIN NEW CERTIFICATE REQUEST-----

MIIDWTCCAsICAQAwfjELMAkGA1UEBhMCQ1oxFzAVBgNVBAgTDkN6ZWN oIFJlcHVibGljMQ0wCwYDVQQHEwRCcm5vMR0wGwYDVQQKExRaT05FUiBz b2Z0d2FyZSwqYS5zLjERMA8GA1UECxMIU29mdHdhcmUxFTATBqNVBAM TDHd3dy56b25lci5jejCBnzANBgkqhkiG9w0BAQEFAAOBjQAwgYkCgYEA1f ucpnRi7oOekqt5P30tdb1DJql+Wcx/BNrNkgLJRvjjOYH9nZIha2EhQK97e8 ngH98PCMEvvA5hgCoK8gTNqQ4zROyoGEQa0a8XI4zsut9LIEH+EXf1PNO BtRmh19tQro8d6HqceT7/43GQt7/iWvJALwoTCx0gXll4tJYVAw8CAwEAAaC CAZkwGqYKKwYBBAGCNw0CAzEMFqo1LjIuMzc5MC4yMHsGCisGAQQBqjcC CCqGSIb3DQMCAqIAqDAOBqqqhkiG9w0DBAICAIAwBwYFKw4DAqcwCqYI KoZIhvcNAwcwEwYDVR0IBAwwCgYIKwYBBQUHAwEwgf0GCisGAQQBgjcNAg Ixge4wgesCAQEeWgBNAGkAYwByAG8AcwBvAGYAdAAgAFIAUwBBACAAUw BDAGqAYQBuAG4AZQBsACAAQwByAHkAcAB0AG8AZwByAGEAcABoAGkAY wAgAFAAcgBvAHYAaQBkAGUAcgOBiQAAAAAAAAAAAAAAAAAAAAAAAAAAAAAAA QEBBQUAA4GBAI2SXM/o2AZ6G7cHWEsyp3KFnGagwsbCLX3H1Iia1EyKs1 Qk0wdC5Te0+7CBEc5KKWRaXQ0qsFGQEJODVBE2v6rjrLB8GvNkcj3r6QkV laiFJtxqqnIs1dW88NVNDLhQZD7V1IN0pIXVe1PyIV6iY4oQ4yN+wA+AaTN -----END NEW CERTIFICATE REQUEST-----

Po vygenerování veřejného klíče si jej můžete otestovat na stránkách <u>https://ssl-tools.verisign.com/</u>

# 4. Souhrn objednávky testovacího SSL certifikátu

Proveďte kontrolu a potvrzení zadaných údajů v objednávce – kontaktní údaje a údaje zadané v TXT requestu. V případě souhlasu objednávku dokončete.

| e Trial ➤ 1) Options ➤ 2) Technical Contact                                                                                                    | ▶ 3) CSR ► 4) Summary                                                                                                    | Chat W                                                                                                    | ith Us                                                                                                    |
|----------------------------------------------------------------------------------------------------|----------------------------------------------------------------------------------------------------|----------------------------------------------------------------------------------------------------|----------------------------------------------------------------------------------------------------|
| Contact information                                                                                                    |                                                                                                    | and the second second se                                                                                                    | www.testwebu.com                                                                                                    |
| Technical contact<br>Petr Fiala<br>petr fiala@zone<br>Edit details<br>Privacy statement                                                                                                    |                                                                                                    | Order o<br>Symante<br>• ∨alid                                                                                                    | details<br>⊯c™ SSL Test Certificate<br>ity period: 30 days                                                                                                    |
| By clicking <b>Submit</b> , you confirm that you have<br><u>statement</u> . In particular, you consent to: (1) Syn<br>maintains a presence; and (2) have Symantec (                                                                                                    | carefully read, understood, and accept the ter<br>nantec transfer of your data to other jurisdicti<br>proceed with the scan(s) included as part of y                                                                                                    | ms of Symantec's <u>Privacy</u><br>ons where Symantec<br>our purchase. CSR i                                                                                                    | ree Trial) US \$                                                                                                    |
| Subscriber agreement<br>Symantec SSL Test Certificate Subscriber Agree<br>YOU MUST READ THIS SYMANTEC SSL TES<br>BEFORE DOWNLOADING, USING OR REL'IY<br>TERMS ARE DEFINED BELOW). THIS AGRE<br>WHICH SYMANTEC ISSUES AND MANAGES<br>CERTIFICATE AND TEST ROOT ARE USED.<br>IF YOU DO NOT AGREE TO THE TERMS OF<br>TEST CERTIFICATE OR THEST ROOT. BY CLI<br>CERTIFICATE OR THE TEST ROOT. YOU AG<br>TERMS.<br>AS USED IN THIS AGREEMENT, "SYMANTEG<br>ARE LOCATED IN THE AMERICAS, THAILAN<br>EUROPE. MIDDLE EAST AFRICA OR ASIA P | rement<br>ST CERTIFICATE SUBSCRIBER AGREEMENT (<br>NO UPON A TEST CERTIFICATE OR THE TES'<br>EMENT SETS FORTH THE TERMS AND CONU<br>TEST CERTIFICATES AND UNDER WHICH TH<br>THIS AGREEMENT, DO NOT DOWNLOAD, AC<br>CKING "ACCEPT" BELOW OR BY ACCEPTING<br>REE TO BECOME A PARTY TO, AND BE BOU<br>ST MEANS AS FOLLOWS: (A) SYMANTEC COR<br>D, OR JAPAN; (B) SYMANTEC LTD, IF YOU AF<br>ACIFIC (EXCLUDING THAILAND, JAPAN, OR A | Printer-friendly version     Organ     Organ     Or | on name: www.testwebu.com<br>ization: ZONER Software a.s.<br>izational Unit: Internet<br>ocation: Brno<br>Czech Republic<br>ry: Czech Republic<br><u>a CSR</u> |

### 5. Dokončení objednávky testovacího SSL certifikátu

Pokud jste postupovali dle výše uvedeného návodu, je objednávka testovacího SSL certifikátu Symantec dokončena.

|                                                                                                    |                                                             | 2                                    |                                                                                                    |
|----------------------------------------------------------------------------------------------------|-------------------------------------------------------------|--------------------------------------|----------------------------------------------------------------------------------------------------|
|                                                                                                    |                                                             |                                      | Chat With Us<br>A representative is standing by                                                                    |
| Thank you for completing your order                                                                                                    |                                                             | Printer-friendly version             | www.testwebu.com                                                                                                   |
| Symantec <sup>™</sup> has processed your request. Your SSL Test Certificate and in<br>via email.<br>To ensure delivery of our emails, add auth_support@symantec.com t<br>or company white list.       | stallation instructions have<br>to your address book, true  | been sent to you<br>sted sender list | Contact Us                                                                                                    |
| Your order number is 566795455<br>You requested a certificate for www.testwebu.com                                                                                                    |                                                             |                                      | ssi isales@symantec.com<br>1-866-893-6565<br>1-650-426-5112                                                        |
| Product description                                                                                                    |                                                             |                                      |                                                                                                    |
| Symantec™ SSL Test Certificate<br>Secure SSL non-production certificate enables up to 256-bit SSL encryptic                                                                                           | 'n                                                          |                                      | Test Certificate Instructions<br>Easy as 1-2-3!                                                                    |
| Validity period: 30 days<br>To                                                                                                    | tal: US \$0 (Free Trial)                                    |                                      | <ol> <li>Review the installation instructions.</li> <li>Install the Symantec™ SSL Test<br/>certificate.</li> </ol> |
| Where to go next                                                                                                    |                                                             |                                      | <ol> <li>Install the test Root certificate to veri<br/>successful installation of your certific</li> </ol>         |
| Installation Instructions<br>Use the <u>installation instructions</u> to guide you through the installation of you<br>Once your certificate is installed, validate the successful installation of you | r Symantec™ SSL Test Ce<br>r test certificate by installing | rtificate.<br>) the test root        | Installation Instructions >>                                                                                       |

warning Do not install the Symantec™ SSL Test Certificate on a production server. Deploy your SSL Test Certificate on a test web server only. To install a production grade SSL Certificate on your web server, <u>go here</u>.

#### 6. Obdržení vygenerovaného SSL certifikátu

Na Vámi zvolenou emailovou schránku technického kontaktu bude zaslán vygenerovaný certifikát včetně podrobností pro jeho instalaci.

Thank you for your interest in VeriSign!

#### -----BEGIN CERTIFICATE-----

MIIF6TCCBNGgAwIBAgIQFmmse3T89+PmN4XTpegQcjANBgkqhkiG9w0BAQUFADCB yzELMAkGA1UEBhMCVVMxFzAVBgNVBAoTDlZlcmlTaWduLCBJbmMuMTAwLgYDVQQL EydGb3IgVGVzdCBQdXJwb3NlcyBPbmx5LiAgTm8gYXNzdXJhbmNlcy4xQjBABgNV BAsTOVRlcm1zIG9mIHVzZSBhdCBodHRwczovL3d3dy52ZXJpc2lnbi5jb20vY3Bz L3Rlc3RjYSAoYykwOTEtMCsGA1UEAxMkVmVyaVNpZ24gVHJpYWwgU2VjdXJlIFNl cnZlciBDQSAtIEcyMB4XDTExMDMxODAwMDAwMFoXDTExMDQxNzIzNTk1OVowgb0x CzAJBgNVBAYTAkNaMRcwFQYDVQQIEw5DemVjaCBSZXB1YmxpYzENMAsGA1UEBxQE QnJubzEcMBoGA1UEChQTWk9ORVIgU29mdHdhcmUgYS5zLjERMA8GA1UECxQISW50 ZXJuZXQxOjA4BgNVBAsUMVRlcm1zIG9mIHVzZSBhdCB3d3cudmVyaXNpZ24uY29t L2Nwcy90ZXN0Y2EgKGMpMDUxGTAXBgNVBAMUEHd3dy50ZXN0d2VidS5jb20wggEi MA0GCSqGSIb3DQEBAQUAA4IBDwAwggEKAoIBAQClKp8QADWeHzecw3+foh3l/T/Y C0WeqKXBRHg+tTnJDQyW0kXFRgzq7/o2l2MoiSKGX8mnJ+eUffLEPqnjO+ZA0N9u JzZ/AIvpq8DxKhlAoXG4XhkSwaXZVpfHOhaIR1aPTCU19W/AHrlsui2Aex1rsj6Z xyl4suOYitnIrzIPI/w3v2EvMNfPBrFntvDL+MvZmrQU79ECBw1BKW/OBwisFW5g yrUu92UI/qczit3v0s5dfBs0nGN3XQ9GauJdWXvjYprSS/0cFmOSI4bil9VCurPw 7otoWiIc4kYvpxs5BVjI7fGtWlhRAxoElKBKgjwCzS8ClTy7jYd8Gxu+P7ilAgMB AAGjggHTMIIBzzAJBgNVHRMEAjAAMAsGA1UdDwQEAwIFoDBDBgNVHR8EPDA6MDig NqA0hjJodHRwOi8vU1ZSVHJpYWwtRzItY3JsLnZlcmlzaWduLmNvbS9TVlJUcmlh bEcyLmNybDBKBgNVHSAEQzBBMD8GCmCGSAGG+EUBBxUwMTAvBggrBgEFBQcCARYj aHR0cHM6Ly93d3cudmVyaXNpZ24uY29tL2Nwcy90ZXN0Y2EwHQYDVR0lBBYwFAYI KwYBBQUHAwEGCCsGAQUFBwMCMB8GA1UdIwQYMBaAFCgXE4q91qK13AYst7aO2hBm YG7IMHQGCCsGAQUFBwEBBGgwZjAkBggrBgEFBQcwAYYYaHR0cDovL29jc3AudmVy aXNpZ24uY29tMD4GCCsGAQUFBzAChjJodHRwOi8vU1ZSVHJpYWwtRzItYWlhLnZl cmlzaWduLmNvbS9TVlJUcmlhbEcyLmNlcjBuBggrBgEFBQcBDARiMGChXqBcMFow WDBWFglpbWFnZS9naWYwITAfMAcGBSsOAwIaBBRLa7kolgYMu9BSOJsprEsHiyEF GDAmFiRodHRwOi8vbG9nby52ZXJpc2lnbi5jb20vdnNsb2dvMS5naWYwDQYJKoZI hvcNAQEFBQADggEBABh+MhQpLbsfVQ7zgNX/JvayX280gqY9CUwXQyFyK+9Cx2Ep +Sz4pouOHhbrr3g179RTX4wFhaM0m8IN5Fo1+pHuaOIqY5EHz6VR360qQHTPej7k v6WDfkXwMjjANnpSefh2CJYZ+PmtdSaKpElVytfN6aSTTjltE1e9dLwEXr+6fZVU qaD27VgAVY+B5UpFWvm6iKoLPsA/WVCZucKr5Xoj19uM/7dpYv8RGkrW/pE+w4lf riOs02KllKjKknGegxWG/x1Q1EbK1Lk+AZstY3zwK+u6cjp7svcpBwlTiMaa2iQw by4AzKS+QjuGI7R05Corf4jWfMpxSQZazV6NVFU= -----END CERTIFICATE-----

# 7. Instalace SSL certifikátu

Přesný postup jak certifikát nainstalovat najdete v následujících 3 krocích:

## 1) Instalace certifikátu na webový server:

Dle Vámi používaného webového systému si zobrazte přesný návod pro instalaci certifikátu na stránkách:

https://knowledge.verisign.com/support/ssl-certificatessupport/index?page=content&id=AR212

# 2) Instalace intermediate certifikátu na webový server:

Z důvodu update VeriSign Primary Root na 2048-bit je nutné pro správnou funkčnost instalovat i intermediate certifikát, který najdete na: <u>http://www.verisign.com/support/verisign-intermediate-ca/trial-secure-</u> <u>server-intermediate/index.html</u>

# 3) Instalace ROOT certifikátu do prohlížeče:

Aby se Vám testovací certifikát v prohlížeči zobrazoval jako důvěryhodný, je nutné do Vašeho prohlížeče naimportovat ROOT certifikát. Instalace ROOT certifikátu do prohlížeče je nutná pouze u testovacího certifikátu. Komerčně dodávané certifikáty VeriSign jsou vždy důvěryhodné ve všech prohlížečích.

Postup pro import ROOT certifikátu do prohlížeče: <u>https://knowledge.verisign.com/support/ssl-certificates-</u> <u>support/index?page=content&id=SO10670</u>

V našem případě bude testovací SSL nyní funkční na stránkách https://www.testwebu.com.

# 8. Funkční SSL certifikát na Vašich stránkách

V našem případě po zvolení adresy https://www.testwebu.com je na stránce již SSL certifikát plně funkční po dobu 30 dní. Podrobnosti o certifikátu si v prohlížeči zobrazíte kliknutím na symbol zámečku.

| TestWebu.com                          |                                                            |                                                   | CZECHIA<br>PROFESIONÁLNÍ WEBHOSTINGOVÉ SLUŽBY |  |
|---------------------------------------|------------------------------------------------------------|---------------------------------------------------|-----------------------------------------------|--|
| Vítejte na doméně společn             | osti ZONER software                                        | a.s.                                              |                                               |  |
| Doména testwebu.com slouží pro te     | stovací účely stávajícím a budou                           | ucím zákazníkům webhostingu CZECHIA.COM.          |                                               |  |
| V případe zájmu Vám na doméně tes     | twebu.com zřídíme doménu 3.<br>dotNET 2009 Linux PHRE Linu | řádu a aktivujeme jeden z hostingových programů   |                                               |  |
| (Start Elitox, Start Windows, dotver, | adine i 2006, Elliux PHP5, Ellic                           |                                                   |                                               |  |
| e-mailem na adrese admin@zoner.cz     | nebo telefonicky na čísle +420                             | 543 257 018, +420 603 1-ZONER.                    |                                               |  |
| Neinoužívaněiší hostingov             | é programy                                                 |                                                   |                                               |  |
| nejpouzivanejsi nostingov             | e programy                                                 |                                                   |                                               |  |
| 👌 Operační systém LINU                | x                                                          | 🥂 Operační systém Wil                             | NDOWS                                         |  |
| Linux PHP5                            | <u>vice i</u>                                              | informací dotNET                                  | vice informaci                                |  |
| Operační systém                       | Linux                                                      | Operační systém                                   | MS Windows 2003                               |  |
| Prostor pro webovou prezentaci        | 2000 MB                                                    | Prostor pro webovou prezentaci<br>Databázo colkom | 2000 MB                                       |  |
| Skriptovací jazyk                     | HTML, PHP5                                                 | Skriptovací jazyk                                 | HTML, ASPX                                    |  |
| Linux PHP5_CGI                        | vice                                                       | informací dotNET 2008                             | vice informaci                                |  |
| Operační systém                       | Linux                                                      | Operační systém                                   | MS Windows 2008                               |  |
| Prostor pro webovou prezentaci        | 2000 MB                                                    | Prostor pro webovou prezentaci                    | 2000 MB                                       |  |
| Databáze celkem                       | 10 (MySQL/Postgre)                                         | Databáze celkem                                   | 2 (MS SQL)                                    |  |
| Podpora open source (JOOMLA, M        | AMBO, DRUPAL a další)                                      | Skriptovaci jazyk                                 | HTML, ASPX                                    |  |
|                                       |                                                            |                                                   |                                               |  |
|                                       | regioneliz in PA                                           | GE                                                | Copyright Zoner Software, a. s.               |  |

| ded for the following     | purpose(s):                                                          |
|---------------------------|----------------------------------------------------------------------|
| of a remote computer      |                                                                      |
|                           |                                                                      |
|                           |                                                                      |
| stwebu.com                |                                                                      |
| Trial Secure Server Ro    | ot CA - G2                                                           |
| 2011 <b>to</b> 20. 4. 201 | 1                                                                    |
|                           |                                                                      |
|                           | estwebu.com<br>n Trial Secure Server Ro<br>2011 <b>to</b> 20. 4. 201 |